## **Firewall Configuration**

Have I.T. Vendor coordinate with Covenant I.T. for the following steps. This will require a minor downtime while the switch is being made.

- 1.) Re-route firewall to new Covenant peer IP address.
- 2.) Add 10.70.0.0/16 and 10.80.0.0/16 networks to the tunnel.

### Citrix Workspace Installation Steps

1.) Go to <u>https://www.citrix.com/downlaods/workspace-app/</u> and click 'Citrix Workspace app 1812 for Windows'.

|                                      | We've unified Citrix solutions and our portfolio. Learn more. |  |
|--------------------------------------|---------------------------------------------------------------|--|
| 🟠 / Downloads / Citrix Workspace app | 3                                                             |  |
| Find Downloads                       | Citrix Workspace app                                          |  |
| Citrix Workspace app 🗸 🗸             | Subscribe to RSS notifications of new downloads               |  |
| or                                   | Workspace app for Windows                                     |  |
| Search Downloads Q                   |                                                               |  |
|                                      | <ul> <li>Workspace app for Windows</li> </ul>                 |  |
| Narrow Results                       | Citrix Workspace app 1812 for Windows                         |  |

2.) On the next page, click 'Download Citrix Workspace app for Windows and then click 'Run' at the bottom of the screen:

| CITRIX Products Downloads Support                                                                             | ort & Services Partners                                                                                                    | Sign In Q              |  |
|----------------------------------------------------------------------------------------------------|----------------------------------------------------------------------------------------------------|------------------------|--|
|                                                                                                    | We've unified Citrix solutions and our portfolio. Learn more.                                                                            |                        |  |
| 🟠 / Downloads / Citrix Workspace app / Workspace                                                              | e app for Windows / Citrix Workspace app 1812 for Windows                                                                                |                        |  |
| Find Downloads     Citrix       Citrix Workspace app     ~       or     Compatib       Search Downloads     Q | K Workspace app 1812 for Windov<br>Date: Dec 14, 2018<br>Ible with<br>1 10, 81, 7, 2008R2, Thin PC as well as Windows Server 2016, 2012, | VS<br>2012R2 and 2019. |  |
| Support Resources Downle<br>FAQs (2)<br>Product Documentation (2) Version: 1                                  | Ioad Citrix Workspace app for Windows<br>- exe)<br>18.12.0.12 (1812)                                                                     |                        |  |
| Export or import restrictions Checksun                                                                        | ms 388E5F29827F240051B6752AFF25A5C4EFBAB691D29D8C357                                                                                     | 75F25F515F64DAB0       |  |
| Support Forum 2 🛞 What Please                                                                                 | at's new, fixed or updated (Release notes)<br>se review the product documentation 🛙 for the complete list of fea                         | atures.                |  |
|                                                                                                    |                                                                                                    | -                      |  |

#### 3.) Once the download finishes, the 'Citrix Workspace' installation window opens. Click 'Start':

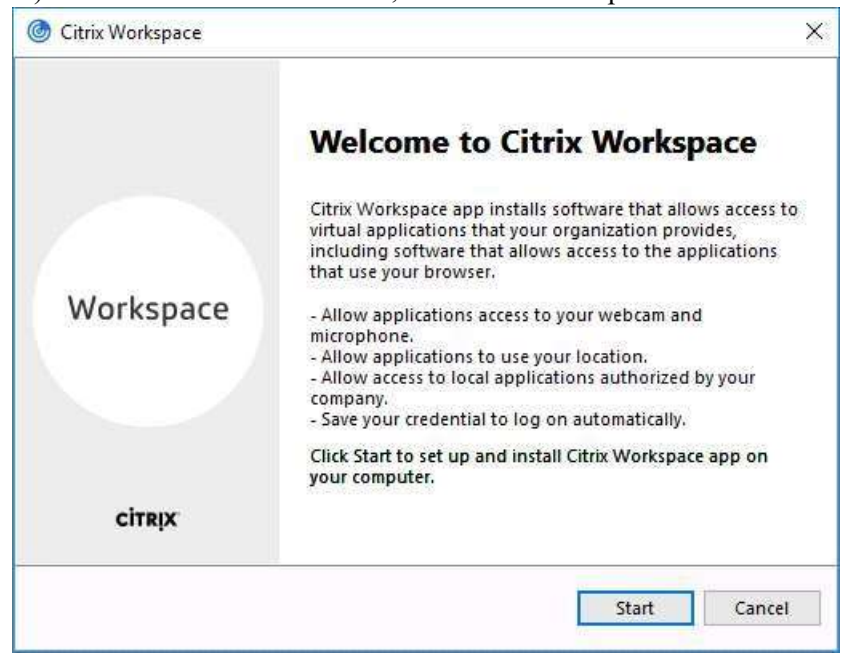

4.) Accept the License Agreement and click 'Install':

| Citrix Workspace                                                                                                    |                                                                         |  |
|----------------------------------------------------------------------------------------------------|-------------------------------------------------------------------------|--|
| License Agreement                                                                                                    |                                                                         |  |
| You must accept the license agreement below to procee                                                                                                    | d.                                                                      |  |
| CITRIX LICENSE AGREEMENT                                                                                                    | 5                                                                       |  |
| Use of this component is subject to the Citrix license<br>covering the Citrix product(s) and/or service(s) with w<br>this component. This component is licensed for use o<br>product(s) and/or service(s). | or terms of service<br>which you will be using<br>only with such Citrix |  |
| CTX_code EP_R_A10352779                                                                                                    |                                                                         |  |
| ☐ I accept the license agreement                                                                                                    |                                                                         |  |
|                                                                                                    |                                                                         |  |

#### 5.) Click 'Finish':

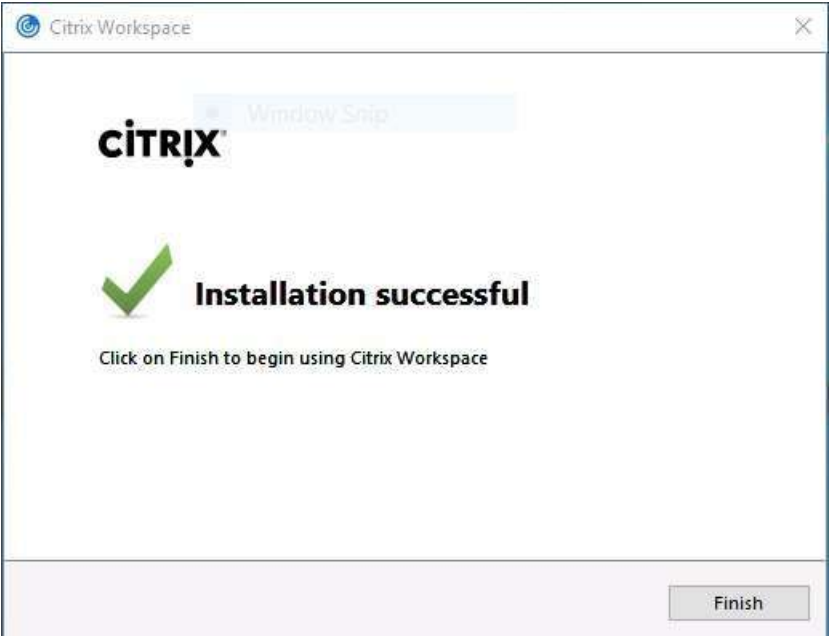

6.) Double-click the blue 'Citrix Receiver' icon on your desktop:

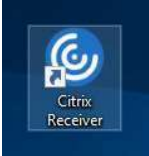

7.) On the 'Add Account' screen, type 'affiliatecitrix.chs-mi.com' and check the box 'Do not show this window automatically at the logon. Then click 'Add':

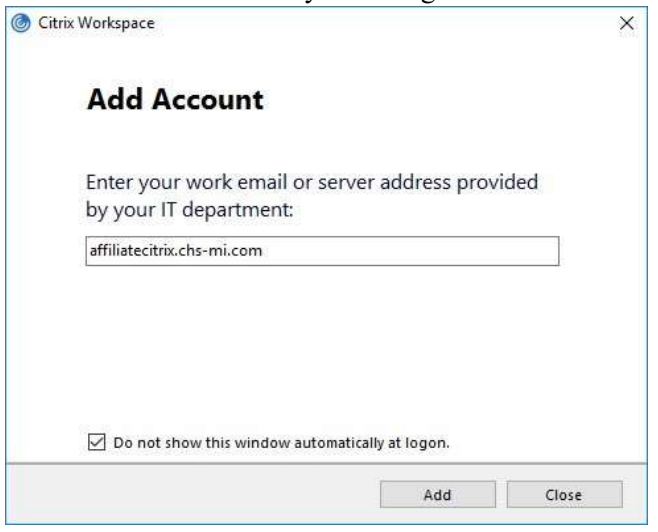

8.) 'User name:' is your P or T number and 'Password:' is your epic password:
 © Citrix Workspace

| Citrix Workspace |                                        | × |
|------------------|----------------------------------------|---|
| User name:       | e91122                                 |   |
| Password:        | •••••                                  |   |
|                  | Log On Cancel                          |   |
| Secure co        | onnection                              |   |
| 🗹 Do not sh      | ow this window automatically at logon. |   |

Click 'Log On'. (You MIGHT have to type in your User name/Password twice.

9.) On the Citrix StoreFront window, you will see the FAVORITES tab, APPS tab and your name in the top ribbon:

| Citrix Workspace         |                        |                    | – 🗆 🗙                 |
|--------------------------|------------------------|--------------------|-----------------------|
| Citrix <b>StoreFront</b> | FAVORITES              | <b>BB</b><br>Apps  |                       |
|                          |                        |                    | Q Search Favoritès    |
|                          |                        |                    |                       |
|                          |                        |                    |                       |
|                          |                        |                    |                       |
|                          |                        |                    |                       |
|                          | Add Fav                | orites             |                       |
| Go to Apps, click on     | Details next to your c | hoice and then sel | ect Add to Favorites. |
|                          |                        |                    |                       |
|                          |                        |                    |                       |
|                          |                        |                    |                       |
|                          |                        |                    |                       |
|                          |                        |                    |                       |

|                                    | - u >                                                                                                    |
|------------------------------------|----------------------------------------------------------------------------------------------------|
| FAVORITES APPS                     |                                                                                                    |
|                                    | Q Search All Apps                                                                                                    |
| -                                  |                                                                                                    |
| Details                            | <b>Epic</b> Details                                                                                                    |
| Hyperspace Production -<br>Fluenct | Hyperspace Productionous<br>Anonymous                                                                                                    |
| Details                            | Details                                                                                                    |
| Hyperspace TrainA                  | Hyperspace TrainB                                                                                                    |
|                                    |                                                                                                    |
|                                    |                                                                                                    |
|                                    |                                                                                                    |
|                                    |                                                                                                    |
|                                    | EAVORITES     EAVORITES     Apps     Image: Apps   Image: Apps Image: Apps I |

### 10.) Click the APPS tab, then click 'Details' next to Hyperspace Production Explicit:

11.) Click 'Add To Favorites' then click 'Open:

| Citrix Workspace    |                             |           |      | *_** (E    | ; 1    |
|---------------------|-----------------------------|-----------|------|------------|--------|
| Citrix <b>Store</b> | Front                       | FAVORITES | APPS | Sean Schne | ider 🔻 |
| <                   |                             |           |      |            |        |
| Epic                | Hyperspace Production Expli | cit       |      |            |        |
|                     | Open 🛛 🔁 Add To Favorites   |           |      |            |        |
|                     |                             |           |      |            |        |
|                     |                             |           |      |            |        |
|                     |                             |           |      |            |        |
|                     |                             |           |      |            |        |
|                     |                             |           |      |            |        |
|                     |                             |           |      |            |        |

# Only perform these steps AFTER you install Citrix Workspace.

Epic Workstation ID Registry Setting

Each workstation that uses Epic has a Workstation ID. This ID is unique for every computer and mapped to a record that designates multiple Epic settings, including printing. This Citrix upgrade requires modification of the Windows Registry to input the Epic Workstation ID.

You may already know your Epic Workstation ID. If you do not know your Epic Workstation ID, follow these steps to find it:

1.) Click the 'Epic' drop-down menu in the top left-hand corner. Scroll down to 'Help' and on the next menu click 'About Hyperspace':

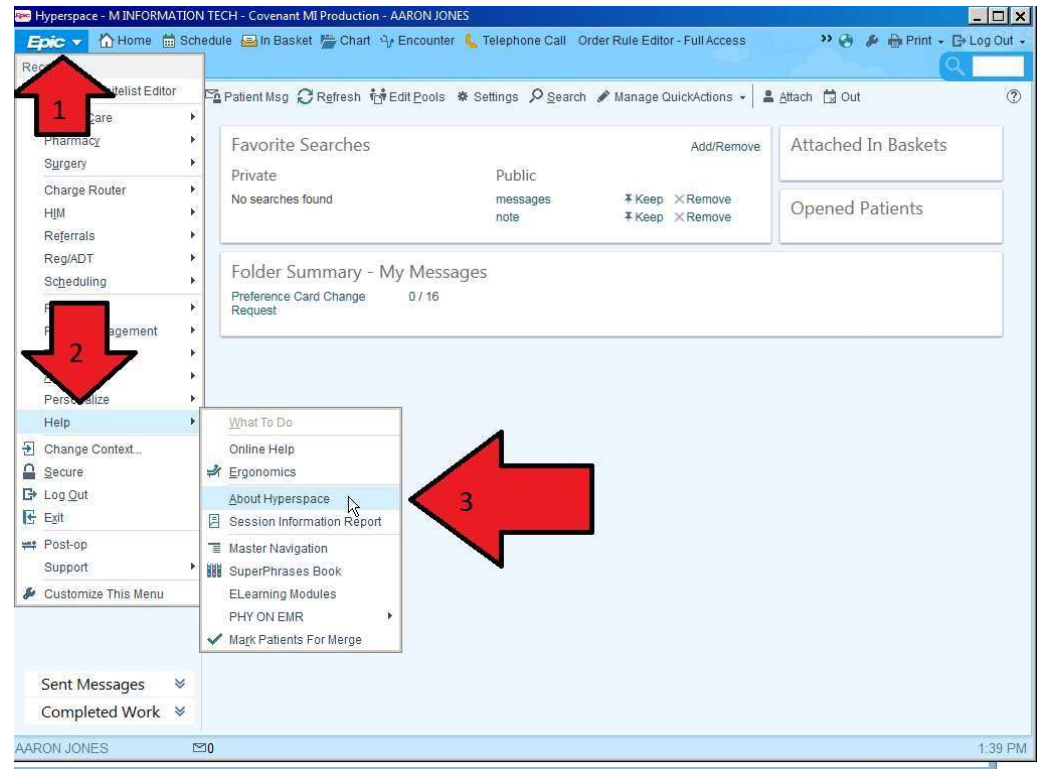

2.) Take note of the ID, you will use this to modify the Windows Registry with the same name:

|                                                                                                    | Client version: Hyperspace 2017                                                                                                    |                                                                                                    |
|----------------------------------------------------------------------------------------------------|----------------------------------------------------------------------------------------------------|----------------------------------------------------------------------------------------------------|
|                                                                                                    | Server version: Epic 2017                                                                                                    |                                                                                                    |
|                                                                                                    | Environment: Covenant Michigan - Pr                                                                                                    | oduction                                                                                                    |
| -                                                                                                    | Website: https://epichswebprd.intra.c                                                                                                    | hs-mi.com/HSWeb PRI                                                                                                    |
| Workstation ID: YOUF                                                                                                    | WORKSTATIONID                                                                                                    |                                                                                                    |
| Server process ID: 633                                                                                                    | 374220 Ca                                                                                                    | re 🥹 👬 🕂                                                                                                    |
| Process private global                                                                                                    | : ^  Eprivate                                                                                                    | ected by C                                                                                                    |
| Active workspace kind                                                                                                    | HOME                                                                                                    |                                                                                                    |
| Active activity descript                                                                                                    | tor: IB_MAIN                                                                                                    |                                                                                                    |
| 14 (14                                                                                                    | Important Notice Regarding lise of This Softwar                                                                                                    |                                                                                                    |
| This software is intended<br>and experience to make al<br>contained therein should n<br>beathcare professionals of                                                                                                    | solely for use by competent healthcare professionals appl<br>I judgments and decisions that affect patient health. This s<br>of be used either as a substitute for the independent mediu<br>r as the primary basis for monitoring or alerting beath car                                                                                                    | ying their medical skill, intellect<br>oftware and the data<br>cal decisions of competent<br>e nonfessionals as to a                                                                                                    |
| This software is intended<br>and experience to make al<br>contained therein should in<br>healthcare professionals of<br>patient's condition, course<br>should not be used in any<br>the applicable software. A<br>competent human decision<br>times.                                                                                                    | solely for use by competent healthcare professionals appl<br>I judgments and decisions that affect patient health. This s<br>ot be used either as a substitute for the independent mediu<br>or as the primary basis for monitoring or alerting health car<br>of treatment, diagnosis or prognosis. This software and th<br>manner that is not expressly described in the manuals pro<br>II users of this software must implement tested and reliabl<br>I-making in all actions impacting patient health or safety and                                                                                                    | ying their medical skill, intellect<br>oftware and the data<br>cal decisions of competent<br>e professionals as to a<br>ne data contained therein<br>vided by Epic with respect to<br>e processes for ensuring<br>d must practice them at all                                                                                                    |
| This software is intended<br>and experience to make all<br>contained therein should m<br>healthcare professionals of<br>patient's condition, course<br>should not be used in any<br>the applicable software. A<br>competent human decision<br>times.<br>* 1979-2018 Epic Systems Corp<br>Protected by U.S. patents. For<br>Additional copyrights apply. CF<br>This computer program is protected<br>it manureal is sover originant of                                                                                   | solely for use by competent healthcare professionals appl<br>Judgments and decisions that affect patient health. This s<br>of be used either as a substitute for the independent medi-<br>pr as the primary basis for monitoring or alerting health car<br>of treatment, diagnosis or prognosis. This software and th<br>manner that is not expressly described in the manuals pro-<br>ul users of this software must implement tested and reliable<br>making in all actions impacting patient health or safety and<br>voration. All rights reserved.<br>details usit www.epic.com/patents.<br>TØ, coppright IAMA. SNOMED CTØ copyright IHTSDD.<br>dby copyright law and international treaties. Unsuthorised reproduction or dif-<br>tional mediatics and will be proscured to the maximum extent possible under                                                                                                    | ying their medical skill, intellect<br>oftware and the data<br>cal decisions of competent<br>e professionals as to a<br>ne data contained therein<br>vided by Epic with respect to<br>e processes for ensuring<br>d must practice them at all<br>tribution of this program, or any portion<br>the law                                                                            |
| This software is intended<br>and experience to make all<br>contained therein should in<br>healthcare professionals of<br>patient's condition, course<br>should not be used in any<br>the applicable software. A<br>competent human decision<br>times.<br>© 1979-2018 Epic Systems Corp<br>Protected by U.S. patents. For<br>Additional copyrights apply CF<br>This computer program is protected<br>of it, may result in severe civil and ci<br>Notwithstanding any other license a<br>Appointment Scheduling System V/ | solely for use by competent healthcare professionals appl<br>Judgments and decisions that affect patient health. This s<br>to be used either as a substitute for the independent medie<br>or as the primary basis for monitoring or alerting health car<br>of treatment, diagnosis or prognosis. This software and the<br>manner that is not expressly described in the manuals pro-<br>all users of this software must implement tested and reliable-<br>making in all actions impacting patient health or safety and<br>boration. All rights reserved.<br>details visit www.epic.com/patents<br>T%.copyright AMA. SNOMED CT% copyright IHTSDD.<br>d by copyright Isw and international treaties. Unauthorized reproduction or dis<br>iminal penalities, and will be prosecuted to the maximum extent possible under<br>greement that may pertain to, or accompany the delivery of, this item and its co<br>disclosure are as set forth in the Epic License and Support Agreement incorpor-<br>t18-5D-0123. | ying their medical skill, intellec<br>oftware and the data<br>cal decisions of competent<br>e professionals as to a<br>ne data contained therein<br>vided by Epic with respect to<br>e processes for ensuring<br>d must practice them at all<br>tribution of this program, or any portion<br>the law.<br>ntents, the rights of the Government<br>rated into Contract No. Medical |

- 3.) Once you know the Workstation ID your computer is using, the next step is to open the Windows Registry.
- Click the Start Menu button in the bottom left-hand corner of your screen.

• Type 'regedit' and click the Enter key on your keyboard:

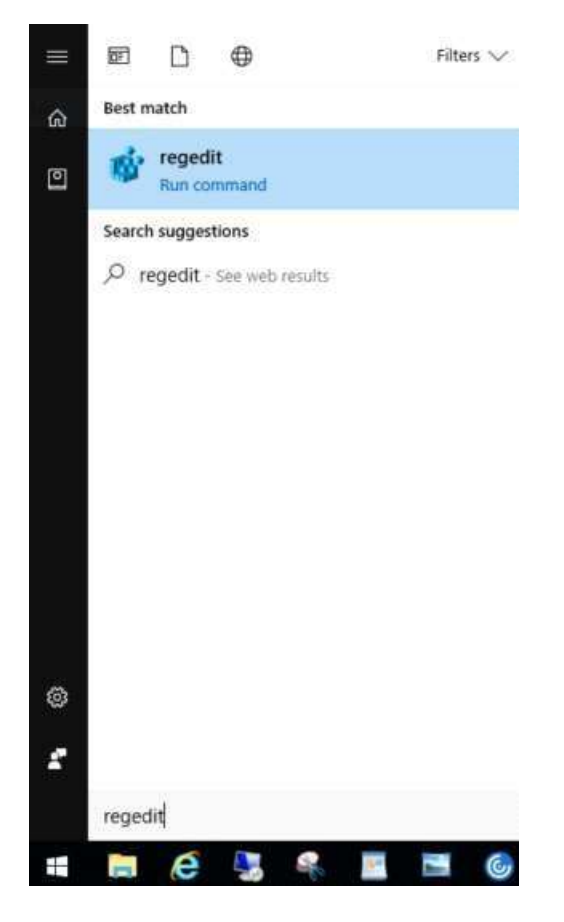

• Once the Registry Editor is open, click the arrows to expand HKEY\_LOCAL\_MACHINE SOFTWARE - WOW6432Node - Citrix - ICA Client - Engine - Lockdown Profiles - All Regions - Lockdown. Then, click 'Client Engine'.

| 📫 Registry Editor             |   |
|-------------------------------|---|
| File Edit View Favorites Help |   |
| V HKEY_LOCAL_MACHINE          | ^ |
| > BCD0000000                  |   |
| >   HARDWARE                  |   |
| > SAM                         |   |
| - SECURITY                    |   |
| SOFTWARE                      |   |
| -1 7-Zip                      |   |
| > - 📜 Caphyon                 |   |
| > - Elasses                   |   |
| > - ] Clients                 |   |
| > - 📕 DisplayLink             |   |
| > - 1 Intel                   |   |
| > - 📕 JavaSoft                |   |
| > - 🧵 Khronos                 |   |
| > -] Macromedia               |   |
| > - 🧏 Microsoft               |   |
| > - 📕 ODBC                    |   |
| > - DEM                       |   |
| > - Partner                   |   |
| > - Policies                  |   |
| RegisteredApplications        |   |
| > Synaptics                   |   |
| > - 3 Validity                |   |
| V BWOW6432Node                |   |
| > Adobe                       |   |
| > J Caphyon                   |   |
| > Cisco                       |   |
| V Citrix                      |   |
| > J AuthManager               |   |
| Browser                       |   |
| CitrixCAB                     |   |
| > Dazzle                      |   |
| V 🧧 ICA Client                |   |
| > AutoUpdate                  |   |
| CEIP                          |   |
| > - A Client Selective Trust  |   |
| Engine                        |   |
| > Configuration               |   |
| Lockdown Profiles             |   |
| All Regions                   |   |
| V LOCKdown                    |   |
| > Application Browsing        |   |
| > Client Engine               |   |

• Next, double-click 'ClientName' in the right-pane and enter the Workstation ID you noted in Step 2:

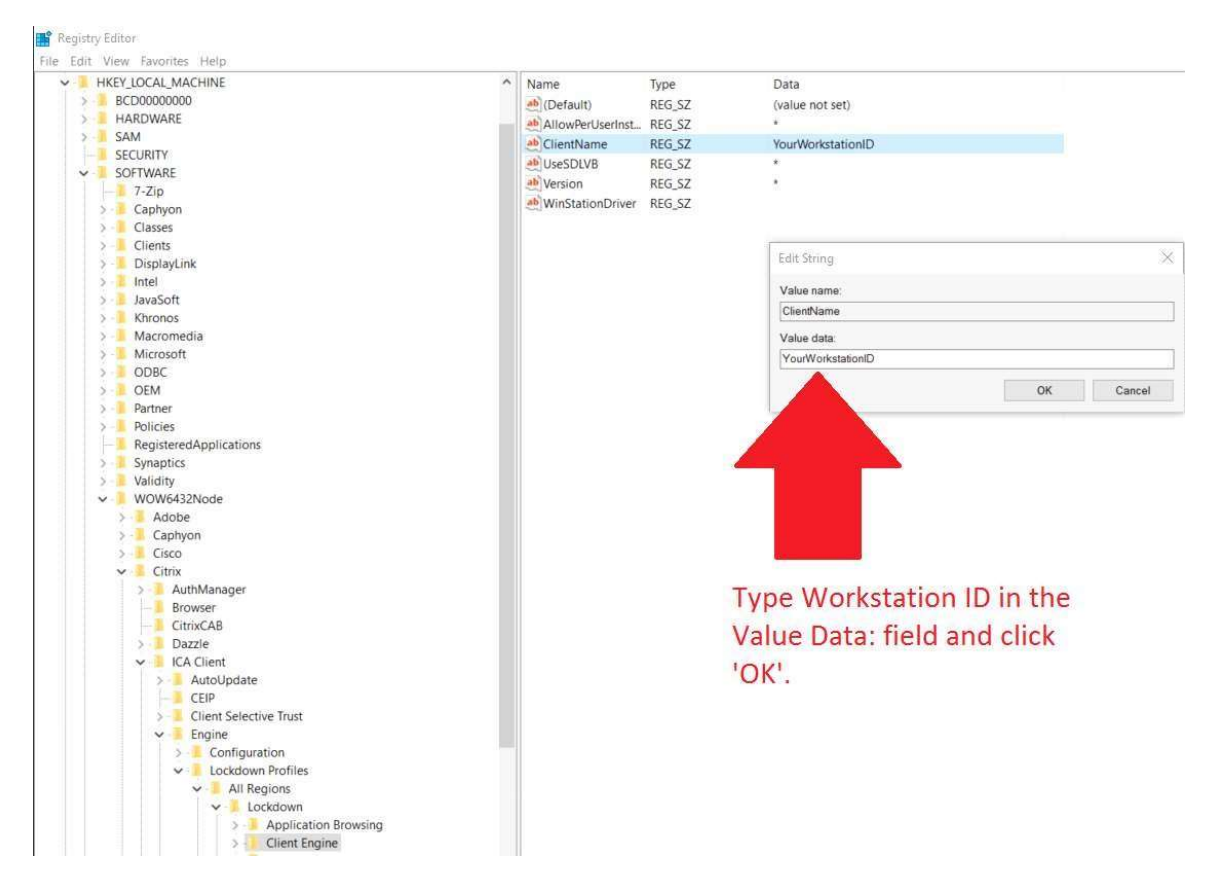